## **EZ Online Application Instructions**

- 1. Click the Apply Here hyperlink from my biography page
- 2. Select the Complete Application link from the "Apply Now" page
- 3. Set up your "New Account" by including your email address and creating a password & secret question.
- 4. Click Sign Up and begin entering your information to our secure server
- 5. Click Submit when you are finished.
- 6. I will receive your application and follow up with your pre-qualification!

## Thanks for your business!